- Napisz procedurę, która umożliwia zapisywanie w kolejnych komórkach kolumny A aktywnego arkusza wartości liczbowych podawanych przez użytkownika . Warunkiem wpisania wartości jest jej poprawność. Wartości, które nie są liczbą są odrzucane. Uwaga, do sprawdzenia poprawności można użyć funkcji logicznej IsNumeric(wartość\_sprawdzana). Koniec podawania wartości następuje po wpisaniu słowa "end". Poniżej ostatniego zapisanego wiersza w kolumnie A ma zostać wpisana suma wszystkich podanych liczb. Komórka z sumą musi zostać wyróżniona kolorem. Kolorowanie tła komórek umożliwia polecenie Interior.ColorIndex dla podanego zakresu komórek (np. Range("A10").Interior.ColorIndex = 16).
- 2. Napisz procedurę, która sumuje wartości znajdujące się w dowolnym zakresie komórek. Zakres komórek może być bieżącym zaznaczeniem lub zakres może być podawany przez użytkownika w osobnym oknie.

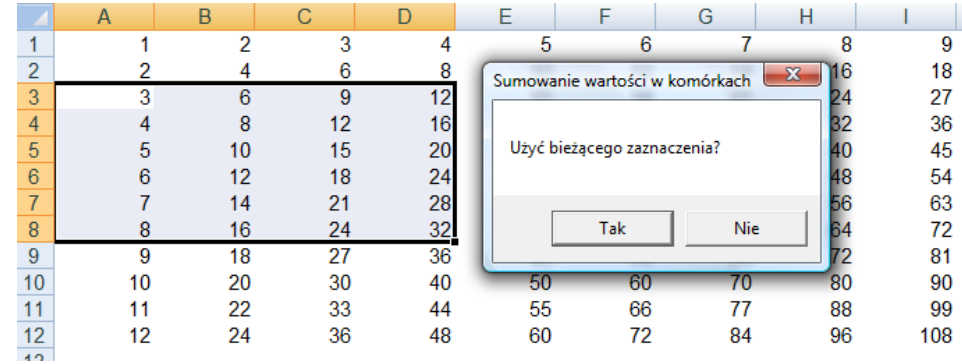

- 3. Napisz procedurę, która w sztywnym zakresie komórek wyszukuje najniższą i najwyższą wartość liczbową.
- 4. Napisz procedurę, która w dowolnym bieżącym zaznaczeniu wyszukuje najniższą i najwyższą wartość liczbową.
- 5. Do powyższych procedur dodaj funkcjonalność polegającą na podaniu informacji ile razy w danym zakresie występuje wartość najniższa i najwyższa.
- 6. W tabliczce mnożenia zajmującej zakres A1:L12 policz sumę wartości znajdujących się w komórkach leżących po przekątnych tabliczki. Wyświetl wynik w oknie MsgBox uwaga, przejście do nowej linii komentarza w oknie MsgBox umożliwia funkcja & vbCrLf.

| Microsoft Excel                                              |
|--------------------------------------------------------------|
| Suma przekątej A1:L12 to 650<br>Suma przekątej L1:A12 to 364 |
| ОК                                                           |

7. Otwórz skoroszyt z obsługą makr i zapisz go pod nazwą 'Silnia'. Policz wartość silni z dowolnej wartości podanej przez użytkownika (nie większej niż 60). Do inicjowania obliczeń wykorzystaj formularz jak ze wzoru poniżej. Wartość wyjściowa i wynik muszą zostać zapisane w aktywnym arkuszu w pierwszym napotkanym wolnym wierszu. Formularz, oprócz możliwości obliczenia silni, posiada dodatkowe funkcjonalności polegające na możliwości czyszczenia arkusza oraz zamykania formularza.

|   | А    | В      | С      | D | Silnia              |
|---|------|--------|--------|---|---------------------|
| 1 | L.p. | liczba | silnia |   |                     |
| 2 | 1    | 5      | 120    |   |                     |
| 3 | 2    | 1      | 1      |   | Policz silnię       |
| 4 | 3    | 0      | 1      |   |                     |
| 5 | 4    | 7      | 5040   |   |                     |
| 6 |      |        |        |   | Wyczyść arkusz      |
| 7 |      |        |        |   |                     |
| 0 |      |        |        |   |                     |
|   |      |        |        |   | Zamkoji formulara   |
|   |      |        |        |   | Zaniki iy formularz |

W trakcie zamykania formularza powinno pojawiać się okno MsgBox typu vbYesNo, w którym zamieszczone jest pytanie o zapisanie skoroszytu. Uwaga, zapisanie aktywnego skoroszytu umożliwia komenda ActiveWorkbook.Save

| Microsoft Excel                 |     |  |  |  |  |
|---------------------------------|-----|--|--|--|--|
| Czy zapisać dane w skoroszycie? |     |  |  |  |  |
| Tak                             | Nie |  |  |  |  |

8. Napisz funkcję, która przydziela stopy procentowe w zależności od wysokości wkładu pieniężnego:

| Kwota lokaty        | Oprocentowanie<br>roczne lokaty |
|---------------------|---------------------------------|
| do 5 000            | 2,00%                           |
| od 5 001 do 10 000  | 2,50%                           |
| od 10 001 do 50 000 | 3,00%                           |
| powyżej 50 000      | 3,50%                           |

- 9. Napisz procedurę, która wykorzystując powyższą funkcję obliczy wartość lokaty wraz z odsetkami dla dowolnego wkładu pieniężnego dla lokat 12-miesięcznych. Wynik może być wyświetlany w oknie informacyjnym.
- 10. Utwórz formularz, który pomaga w obliczaniu wartości funkcji trygonometrycznych dla całych serii wartości kąta jak i dla pojedynczych wartości. Użyj funkcji wbudowanych VBA (Sin(), Cos(), Tan()).

| Funkcje trygonometryczne                                                    |        |           |  |  |  |  |
|-----------------------------------------------------------------------------|--------|-----------|--|--|--|--|
| Oblicz serię wartości funkcji trygonometrycznych w<br>podanym zakresie kąta |        |           |  |  |  |  |
| Od:                                                                         |        | Sinus     |  |  |  |  |
| Do:                                                                         |        | Cosinus   |  |  |  |  |
| 360                                                                         |        | Tangens   |  |  |  |  |
|                                                                             |        | Cotangens |  |  |  |  |
|                                                                             | Koniec |           |  |  |  |  |
| Wyczyść arkusz                                                              |        |           |  |  |  |  |
|                                                                             |        |           |  |  |  |  |

## Istotne funkcjonalności:

- Wyniki obliczeń funkcji trygonometrycznych są zamieszczane w wolnych kolumnach arkusza 1, tak, jak na poniższym przykładzie.
- Przycisk Koniec zamyka formularz, a przycisk Wyczyść arkusz usuwa zawartość komórek w Arkuszu 1.
- Przynajmniej pole Od musi być wypełnione jeśli chcemy obliczyć wartość f. tryg dla jednej wartości. Niedozwolone jest też pozostawianie obydwu pól pustych naraz.

| A             | В        | (   | С                           | D            | E               | F         | G |  |
|---------------|----------|-----|-----------------------------|--------------|-----------------|-----------|---|--|
| Kąt           | Sinus    | Kąt |                             | Tangens      |                 |           |   |  |
| 0             | 0        |     | 6                           | 0,114359     |                 |           |   |  |
| 1             | 0,018976 |     |                             |              |                 |           |   |  |
| 2             | 0,037946 |     | Euclie                      |              |                 |           | x |  |
| 3             | 0,056901 |     | FUNKC                       | je trygonome | tryczne         |           |   |  |
| 4             | 0,075837 |     |                             |              |                 |           |   |  |
| 5 0,094745    |          |     | podanym zakresie kąta       |              |                 |           |   |  |
| 6             | 0,113618 |     |                             |              |                 |           |   |  |
| 7             | 0,132451 |     |                             |              |                 | Sinus     |   |  |
| 8             | 0,151236 |     |                             | 6            |                 |           |   |  |
| 9             | 0,169967 |     | Do:<br>Tangens<br>Cotangens |              |                 | nus       |   |  |
| 10            | 0,188637 |     |                             |              |                 |           |   |  |
| 11            | 0,207238 |     |                             |              |                 | ens       |   |  |
| 12            | 0,225765 |     |                             |              |                 |           |   |  |
| 13            | 0,244211 |     |                             |              |                 | nens      |   |  |
| 14            | 0,262569 |     |                             |              |                 |           |   |  |
| e trygonometr | yczne    |     | [                           | 8            | Funkcje trygono | metryczne |   |  |

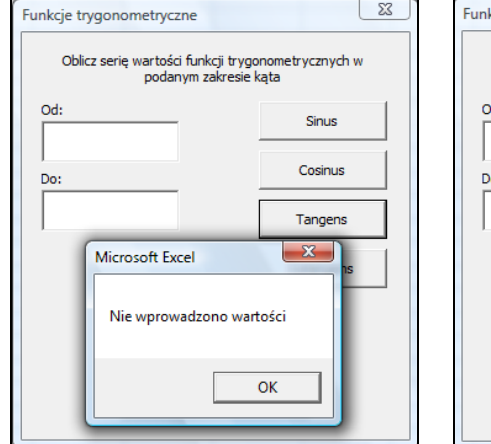

•

| Funkcje trygonometryczne                                                    |               |         |  |  |  |  |  |
|-----------------------------------------------------------------------------|---------------|---------|--|--|--|--|--|
| Oblicz serię wartości funkcji trygonometrycznych w<br>podanym zakresie kąta |               |         |  |  |  |  |  |
| Od:                                                                         |               | Sinus   |  |  |  |  |  |
| Do:                                                                         |               | Cosinus |  |  |  |  |  |
| 6                                                                           | _             | Tangens |  |  |  |  |  |
| Mi                                                                          | crosoft Excel | ×       |  |  |  |  |  |
| Nie podano początku zakresu!                                                |               |         |  |  |  |  |  |
|                                                                             | ОК            |         |  |  |  |  |  |
|                                                                             |               |         |  |  |  |  |  |